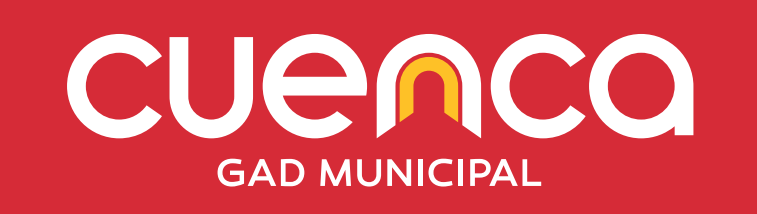

# Manual de Usuario Aplicativo Consultas Móviles Cuenca

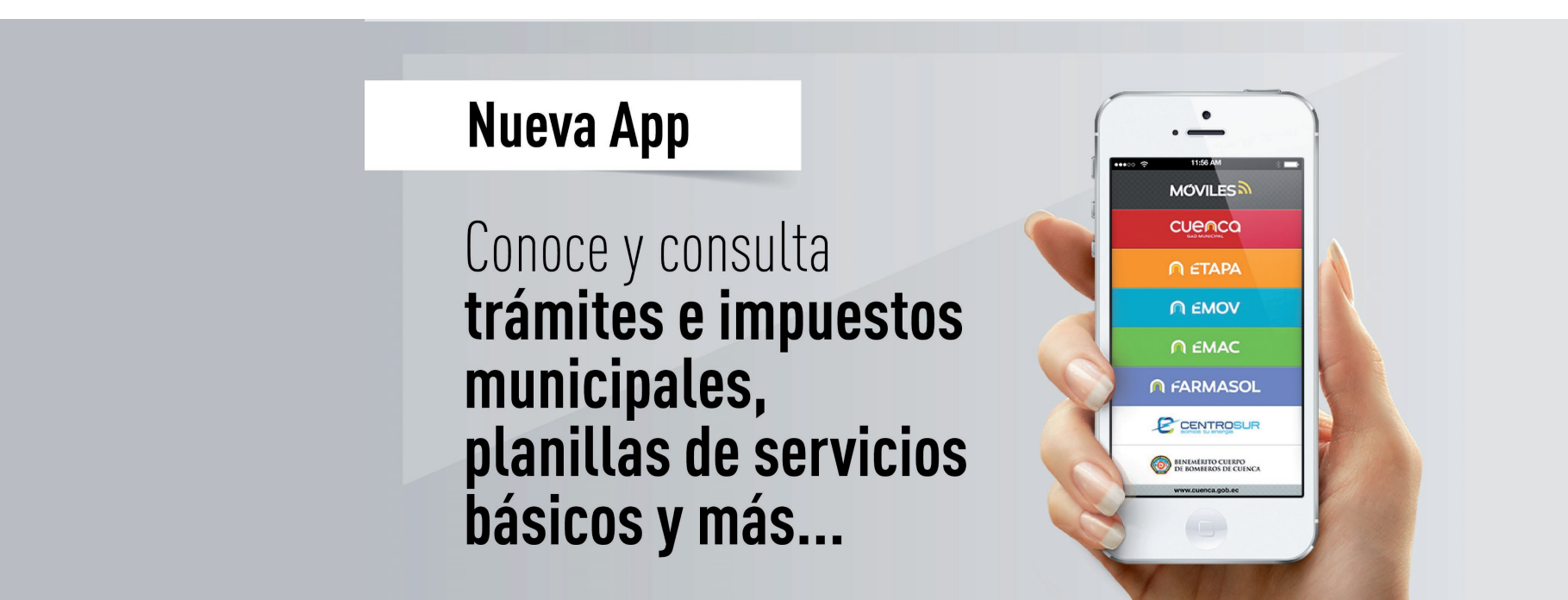

# Nueva App

#### Descarga e instala la aplicación en tu dispositivo móvil

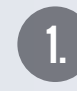

Ingresa en las tiendas virtuales de **Play Store** para dispositivos android o **App Store** para dispositivos IOS.

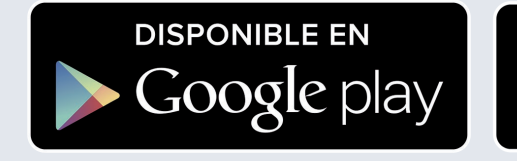

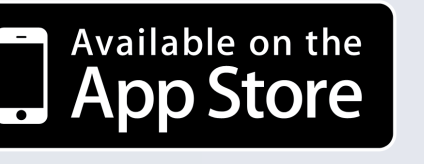

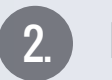

3

#### Busca el aplicativo:

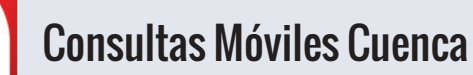

Descarga e instala el aplicativo.

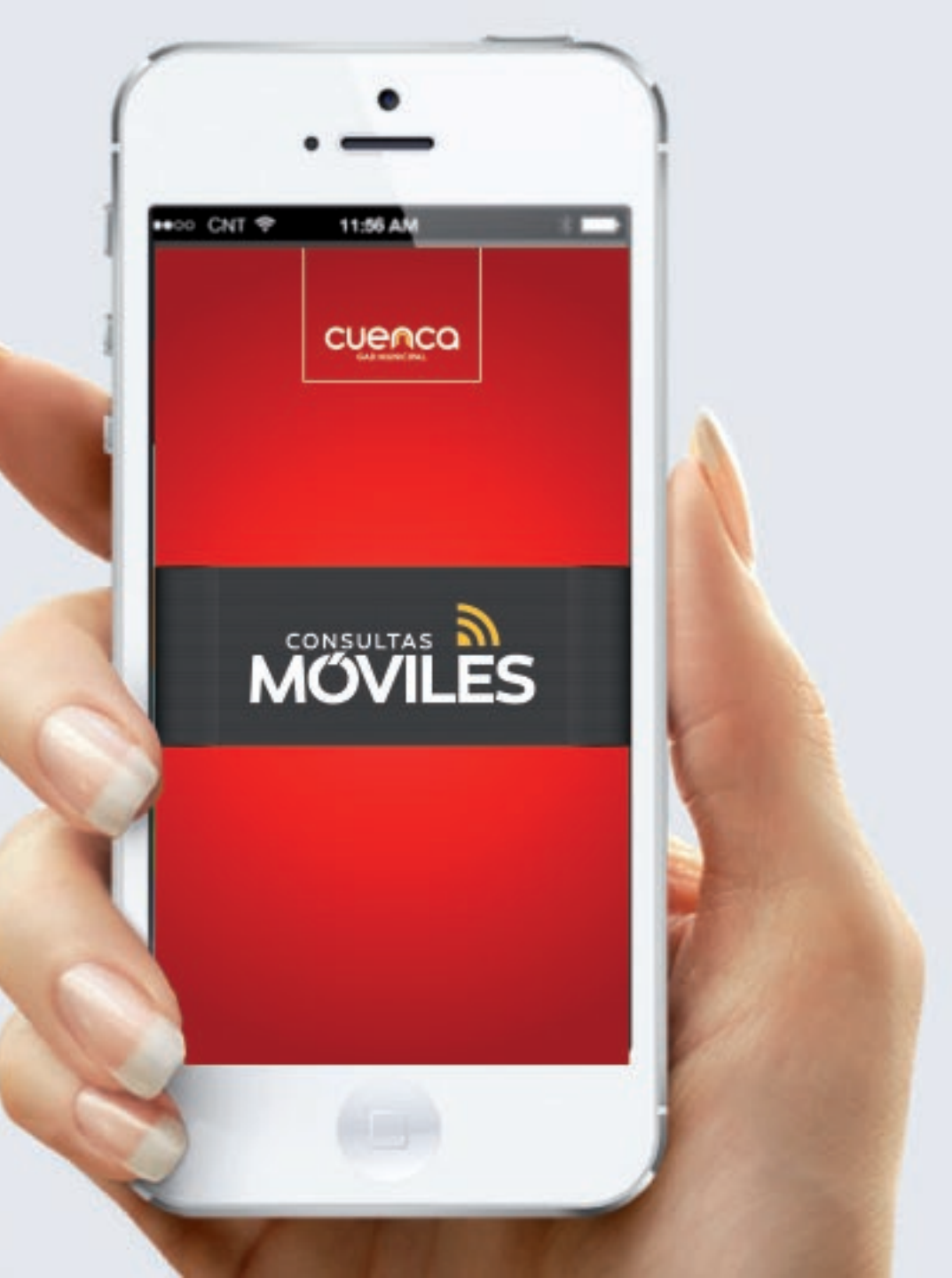

El aplicativo te mostrará las opciones disponibles para realizar consultas.

# 1. CUENCA

Esta opción te permite realizar **Consultas** y **Pagos**, escoje la opción que desees.

#### – Consultas

Selecciona si deseas consultar **Trámites** que se llevan a cabo en la Dirección de Control Municipal y en la de Áreas Históricas o **Impuestos** (valores adeudados a la Municipalidad por concepto de tasas, contribuciones, impuestos y otros rubros).

### **⊙ Trámites**

Selecciona el Tipo de Trámite pulsando en **SELECCIONE UNA OPCION** .

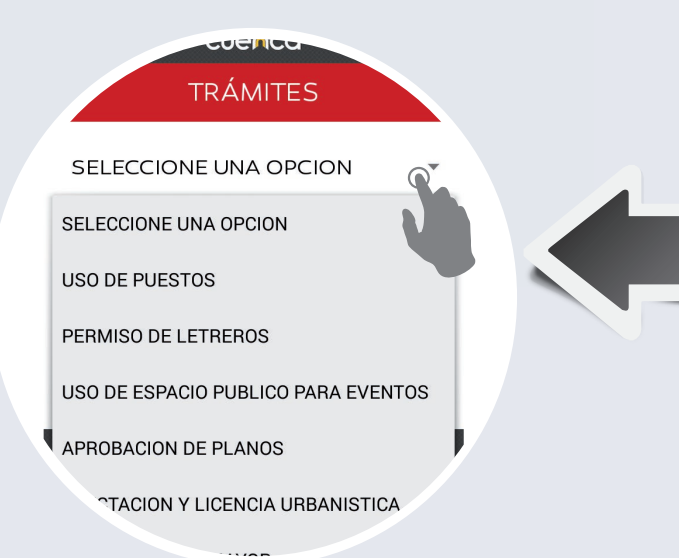

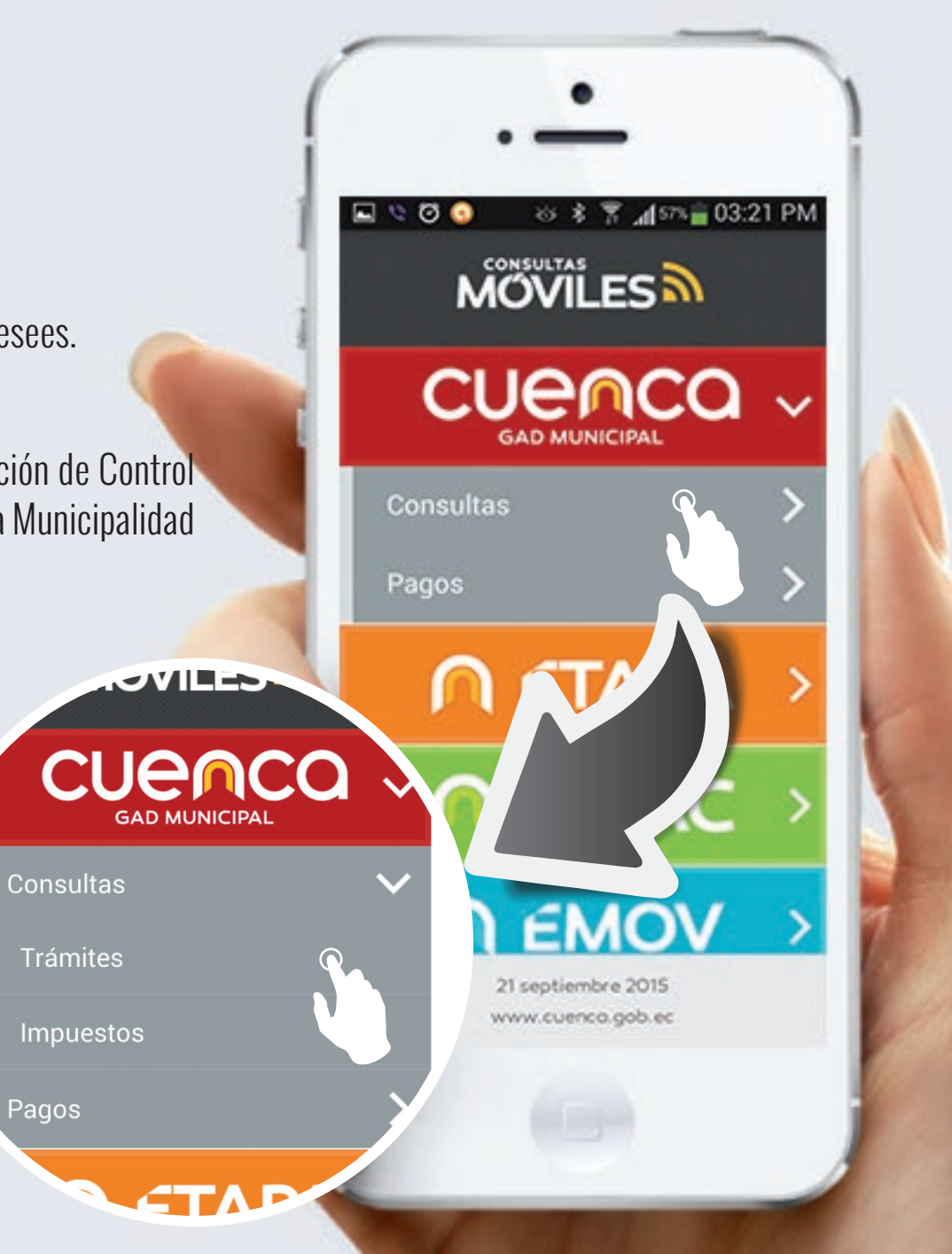

#### • Trámites

Ingresa el Número de Trámite y pulsa en CONSULTAR.

La información importante referente al trámite será desplegada (estado, responsable, el valor del título, las fechas respectivas).

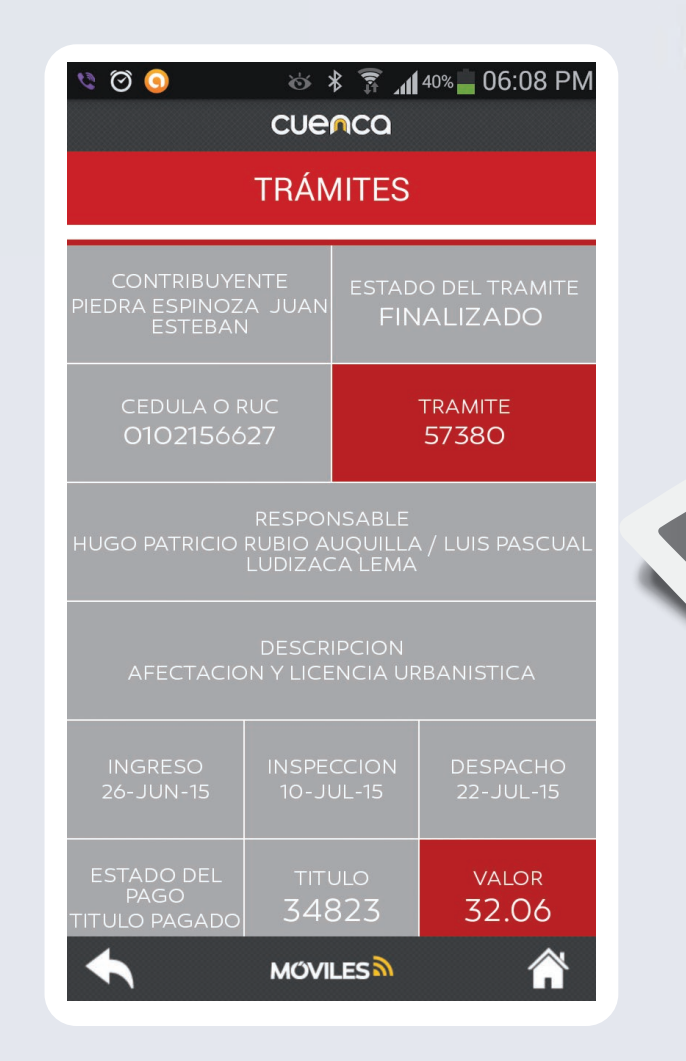

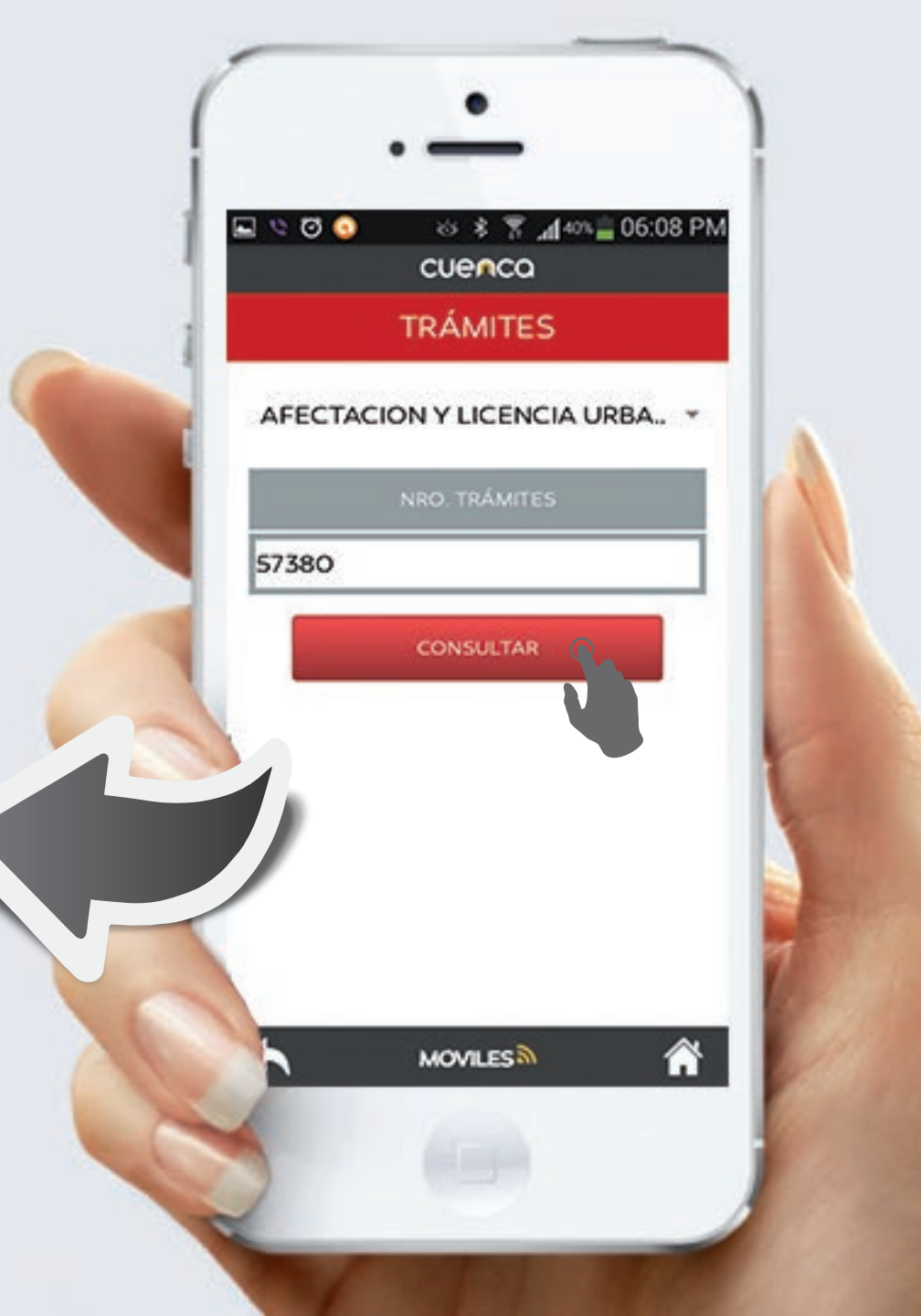

#### • Impuestos

Ingresa el número de **Cédula o RUC** y si tienes un predio urbano puedes ingresar también la **Clave Catastral** y pulsa en **CONSULTAR**.

Se presentará la información de valores adeudados por concepto de tasas, impuestos, contribuciones y otros rubros correspondientes al número de Cédula/RUC o Clave Catastral ingresado.

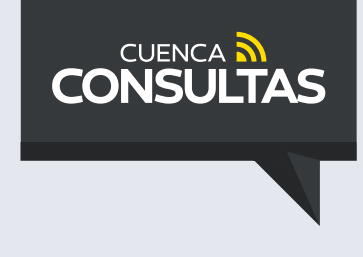

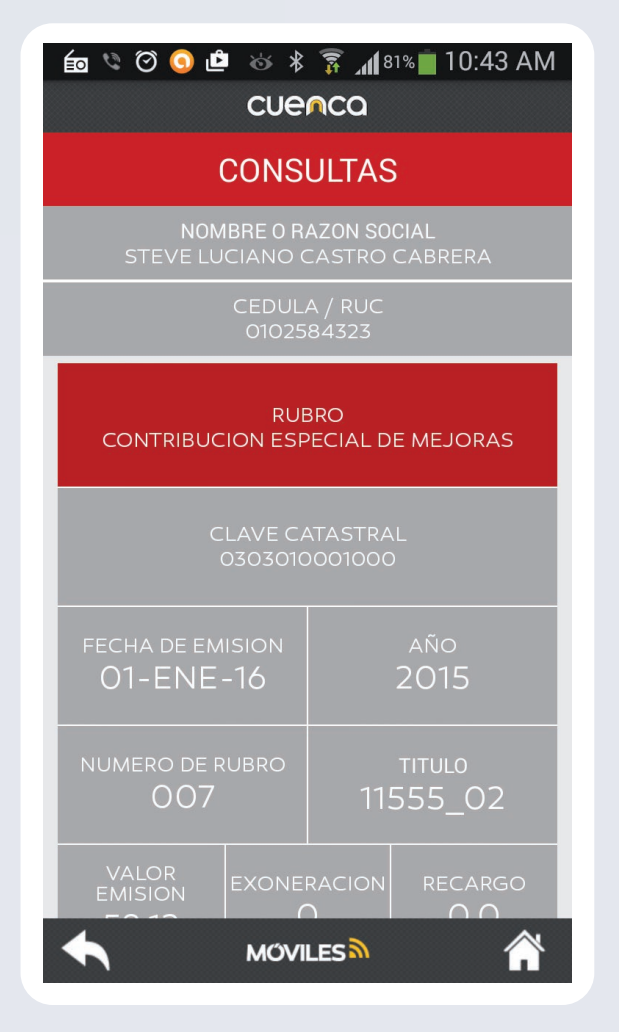

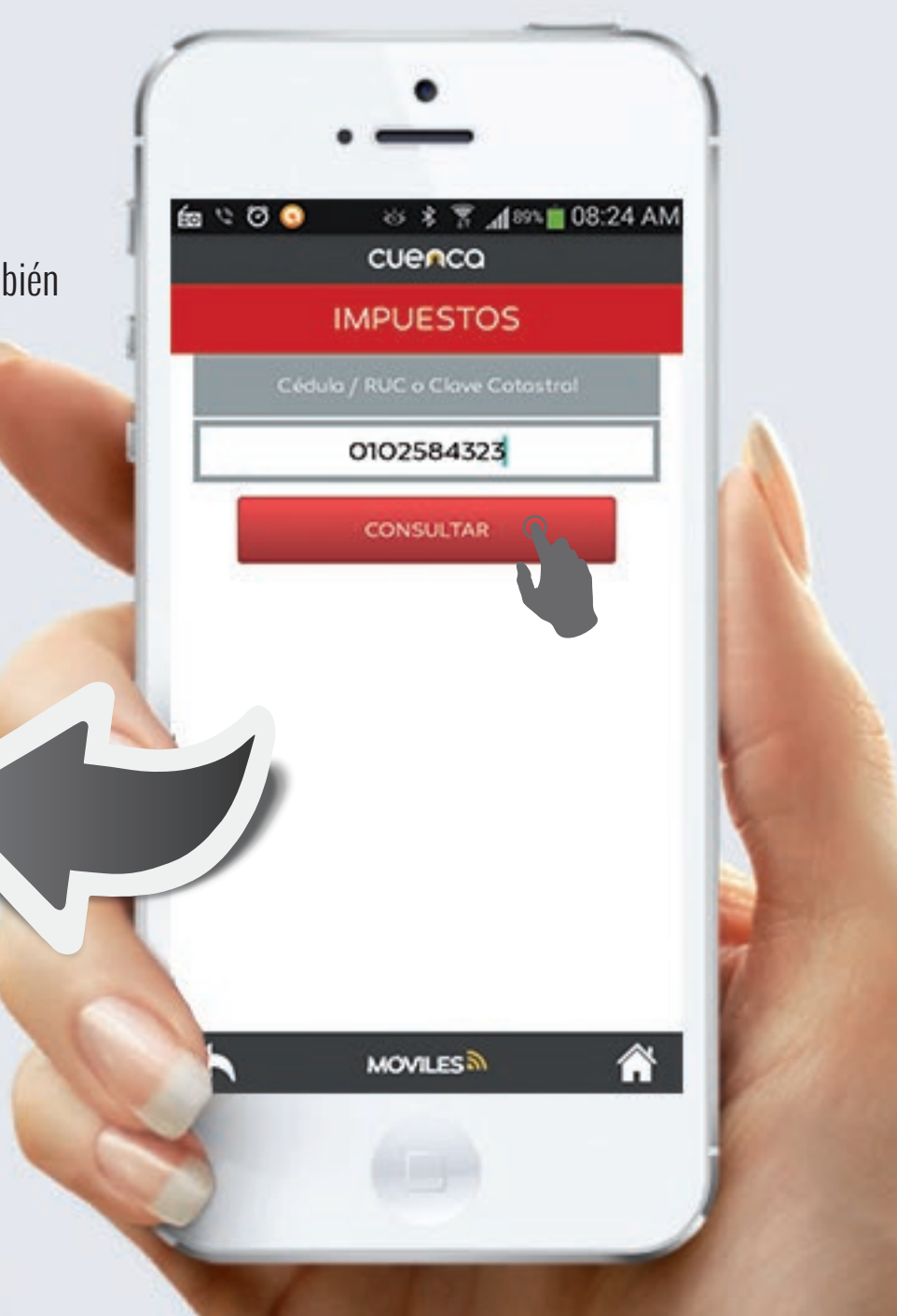

#### Pagos

Permite realizar pagos con tarjeta de crédito de los valores adeudados a la Municipalidad.

Te redirige a nuestro sitio web de pagos donde puedes cancelar con **PayClub** (Diners, Visa, Discover) o con el sistema del **Banco del Austro** (Visa, Mastercard).

Escoge con que sistema deseas realizar el pago y luego ingresa tu número de **Cédula/RUC** o **Clave Catastral** y pulsa **PAGAR**.

Una lista con todos los valores adeudados se presentará para que realices la cancelación respectiva.

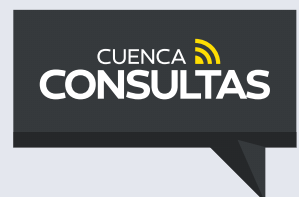

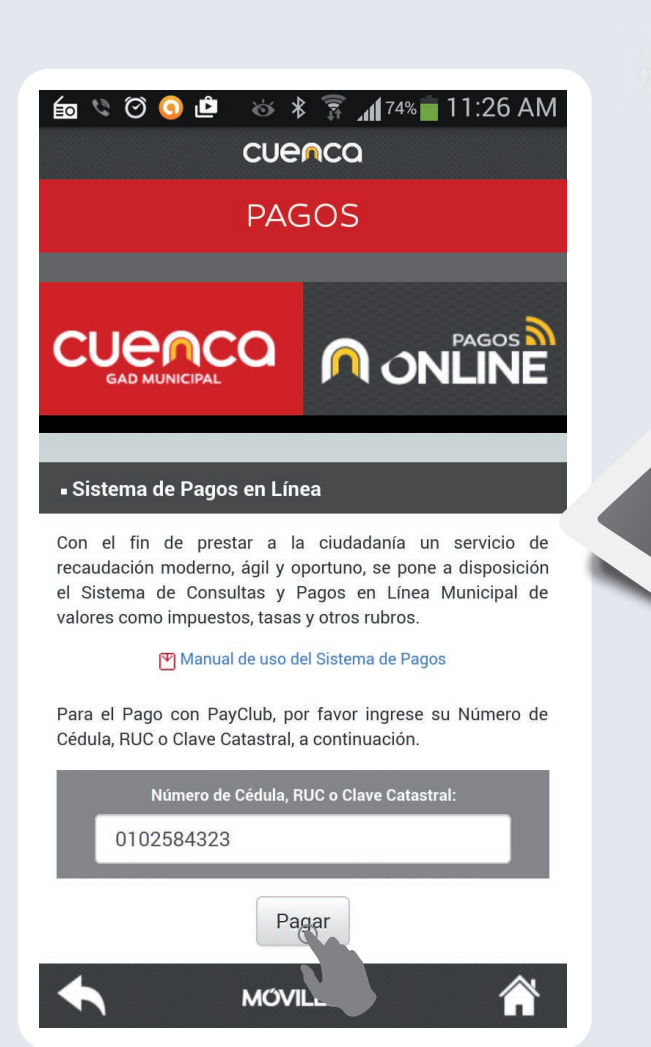

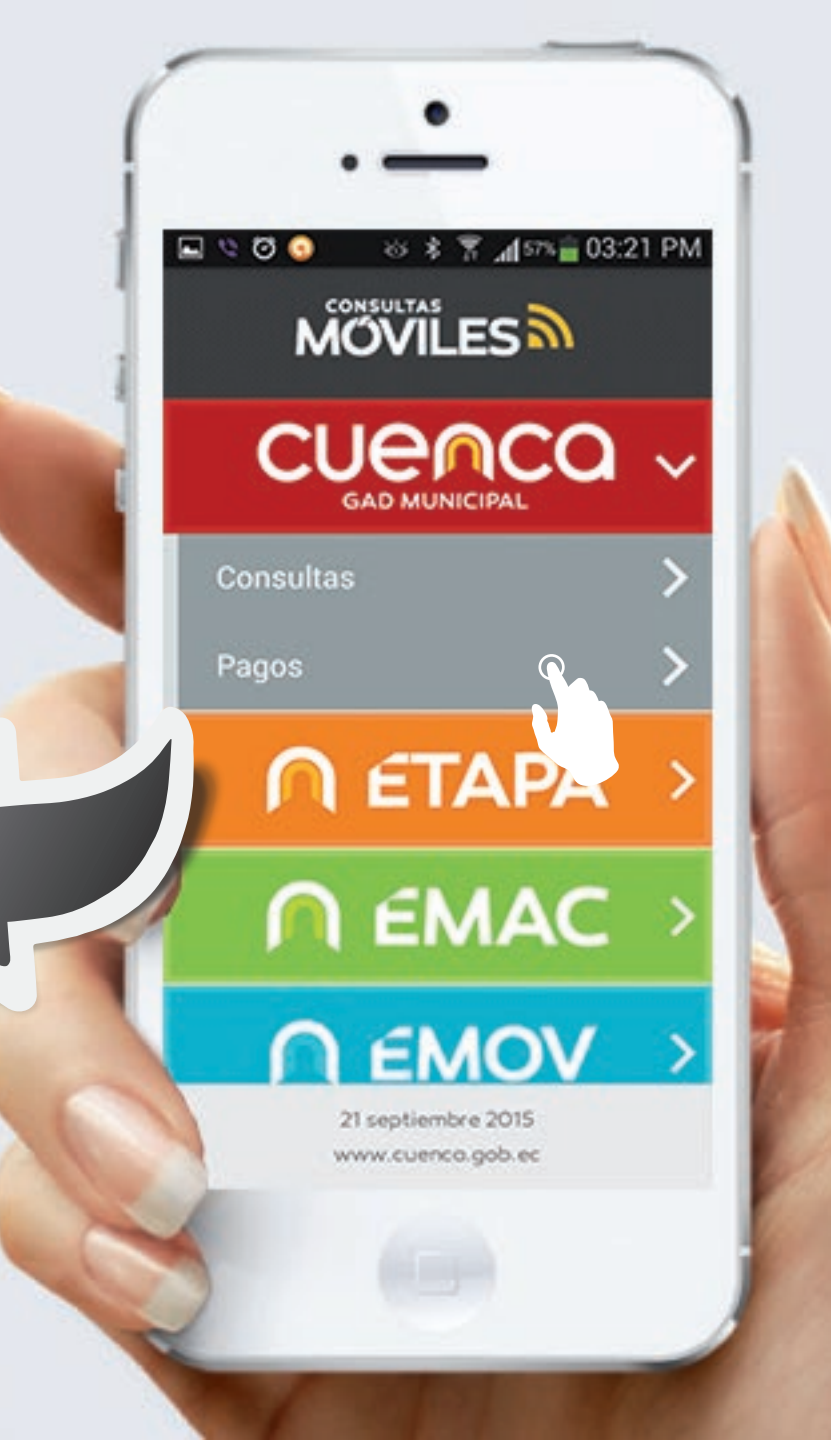

# 2. ETAPA

Esta opción te permite realizar **Consultas** y **Pagos**, escoje la opción que desees.

### **–** Consultas

Selecciona el criterio de búsqueda pulsando en **SELECCIONE CRITERIO DE CONSULTA**.

Según criterio ingresa el número de Cédula/RUC, Código de Instalación de Internet, Código de Red de Datos, Número de Teléfono o el Número de Medidor de Agua, y pulsa en **CONSULTAR**.

Se presentará la información de valores adeudados por concepto de servicios básicos según el criterio de búsqueda que hayas elegido.

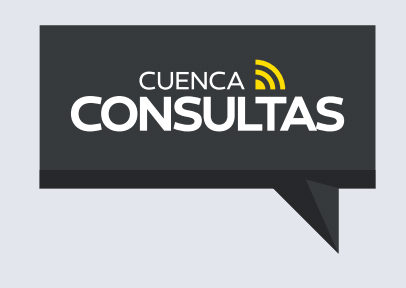

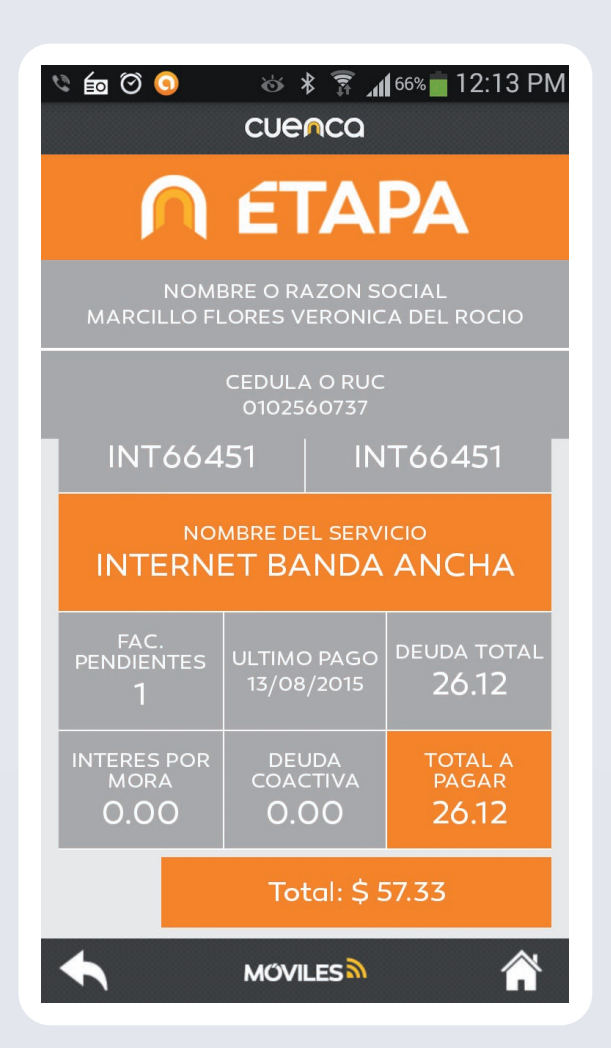

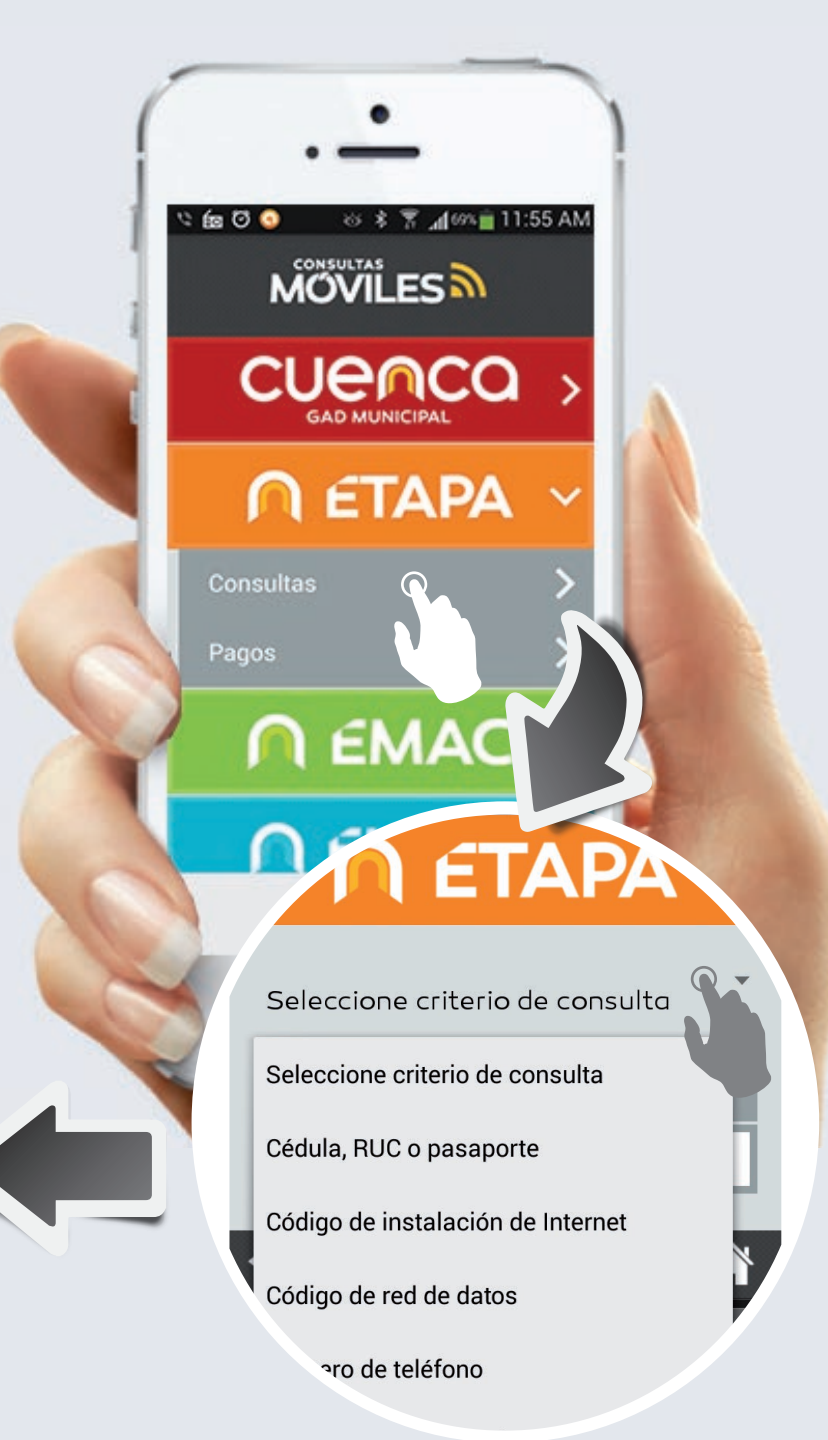

3. EMAC

Esta opción te permite realizar **Consultas** de los rubros por concepto de **Tasa de Parques** y de **Recolección de Basura** que se pagan a la **EMAC** con la planilla telefónica y de energía eléctrica.

#### **–** Consultas

Para la **tasa de parques**, ingresa el **número de teléfono**, para la **tasa de recolección de basura**, ingresa el **código de la Centro Sur** y pulsa en **CONSULTAR**. Puedes ingresar cualquiera de los dos parámetros.

Se presentará la información de valores adeudados o que hayas cancelado por estos rubros, en las planillas respectivas.

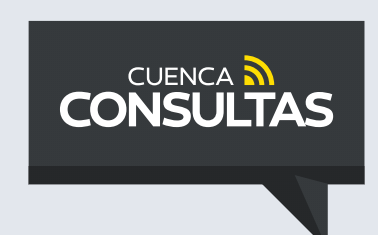

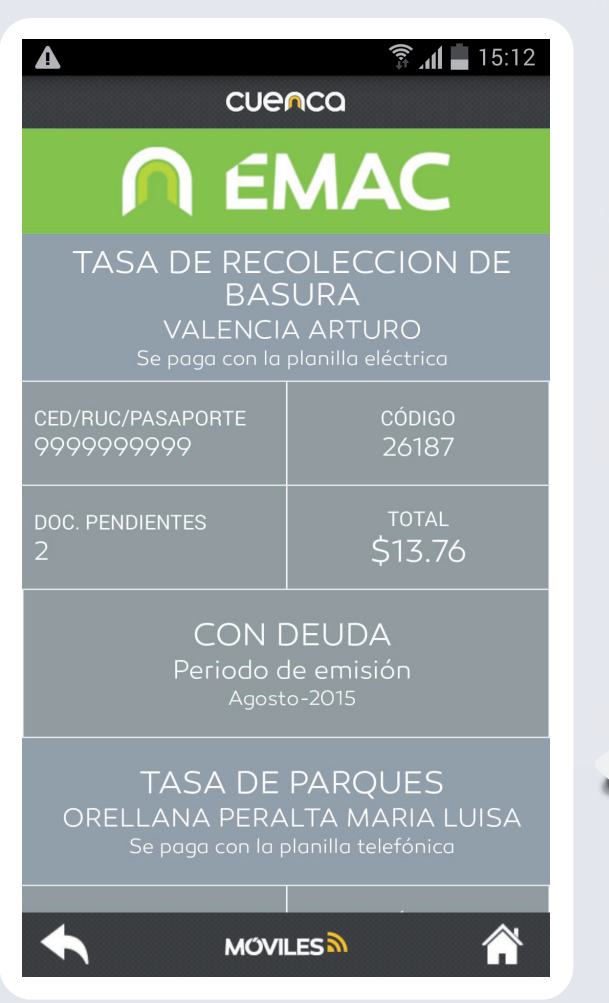

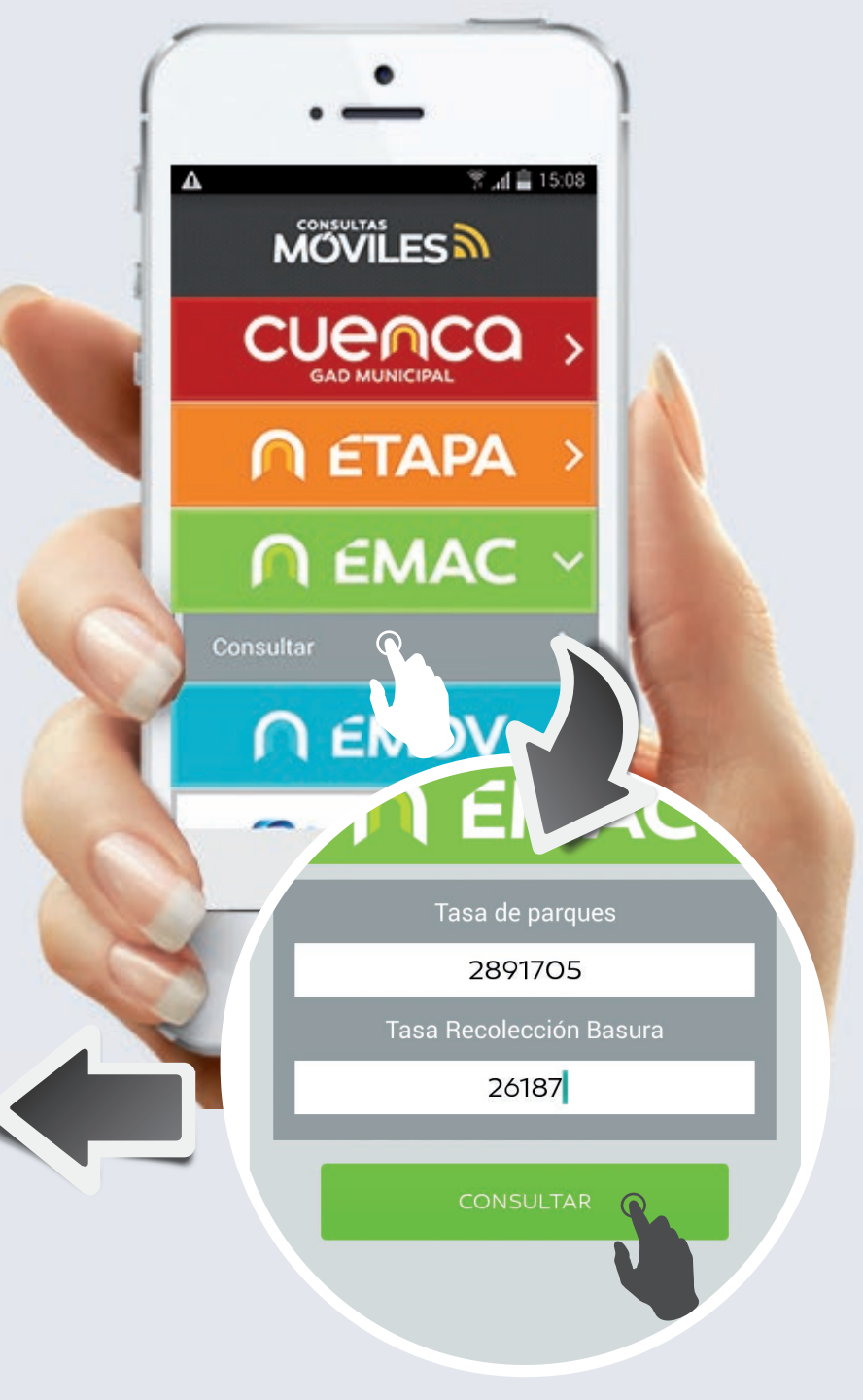

# 4. EMOV

Esta opción te permite realizar **Consultas** de valores adeudados por concepto de infracciones del Sistema de Estacionamiento Tarifado SERT.

#### – Consultas

Ingresa el número de Placa, y pulsa en **CONSULTAR**.

Placa ABC-111 --> Ingrese ABC0111
Placa ABC-2222 --> Ingrese ABC2222

Se presentará la información de valores adeudados por concepto de multas del SERT como fecha, hora, lugar y descripción de la infracción.

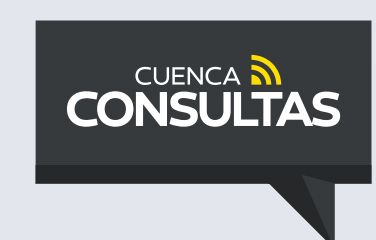

| ■ ▲                                                                                                    |               |                    |              |
|----------------------------------------------------------------------------------------------------|---------------|--------------------|--------------|
|                                                                                                    |               |                    |              |
| Consulta de infracciones SERT                                                                             |               |                    |              |
| <sup>marca</sup><br>TOYOTA                                                                                |               | N°.<br>MULTAS<br>4 | valor<br>177 |
| MODELO<br>YARIS SPORT                                                                                     |               |                    |              |
| <sup>fecha</sup><br>11/08/15                                                                              | hora<br>16:40 |                    | ۲<br>17.7    |
| LUGAR<br>V. MACHUCA ENTRE J. JARAMILLO Y H.<br>VASQUEZ                                                    |               |                    |              |
| DESCRIPCION<br>Ausencia de tarjeta u otro medio definido por la<br>EMOV-EP para el uso de zonas tarifadas |               |                    |              |
|                                                                                                    |               |                    |              |

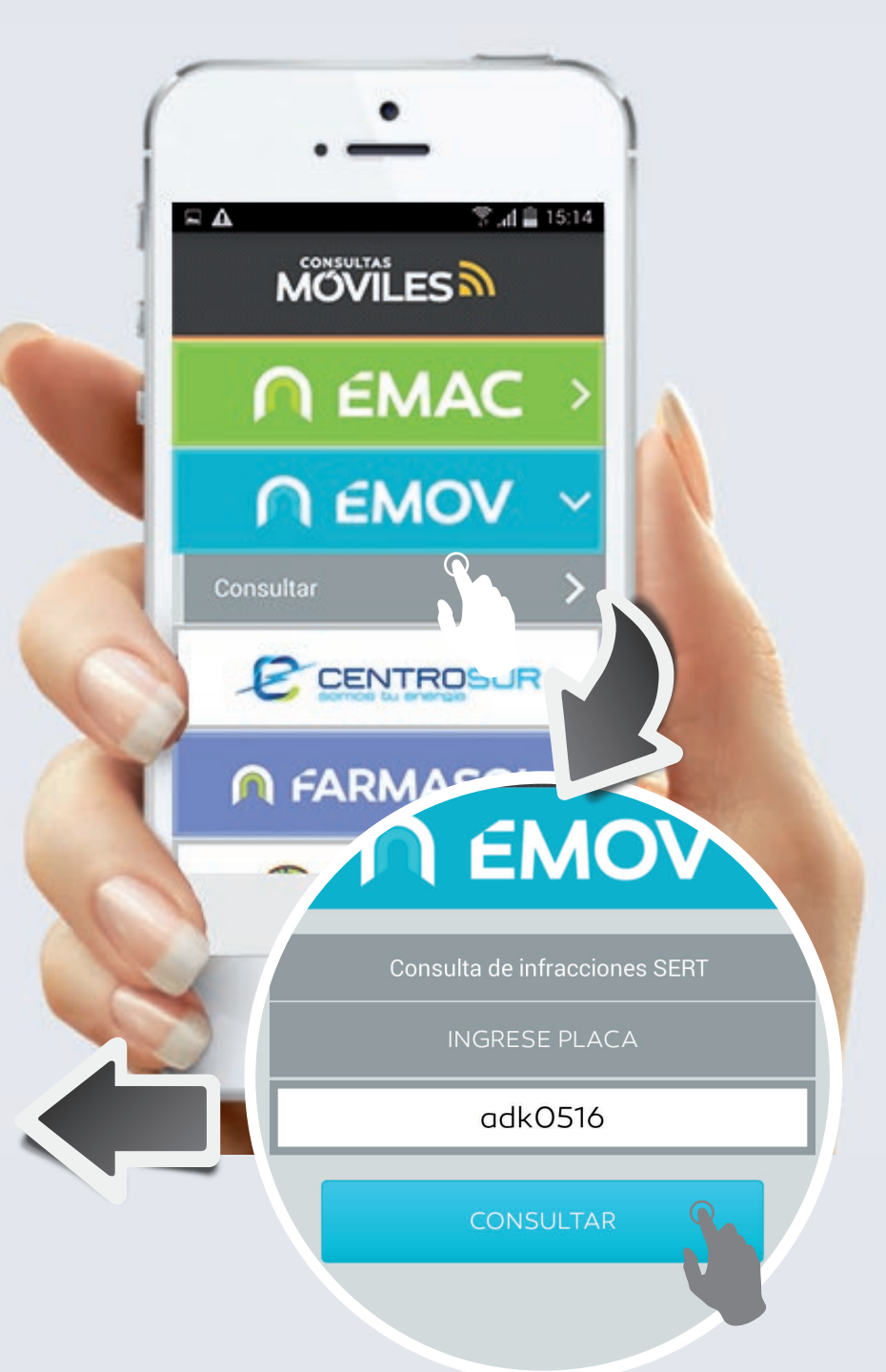

# 5. CENTRO SUR

Esta opción te permite realizar **Consultas** de valores adeudados por concepto de consumo de energía eléctrica.

#### – Consultas

Ingresa el código de la Centro Sur, que lo puedes encontrar en las facturas de tus planillas, sin el 050 inicial, y pulsa en **CONSULTAR**.

Se presentará la información de valores adeudados o que hayas cancelado por consumo de energía eléctrica.

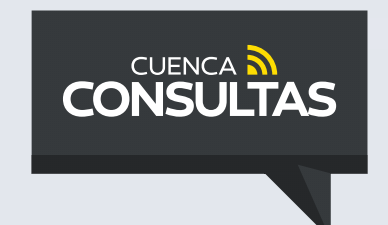

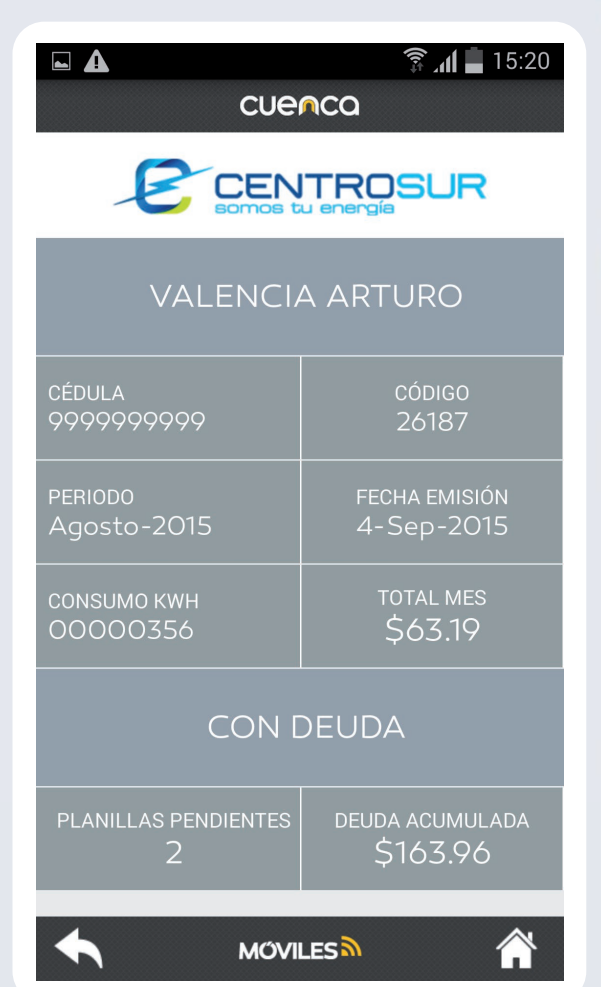

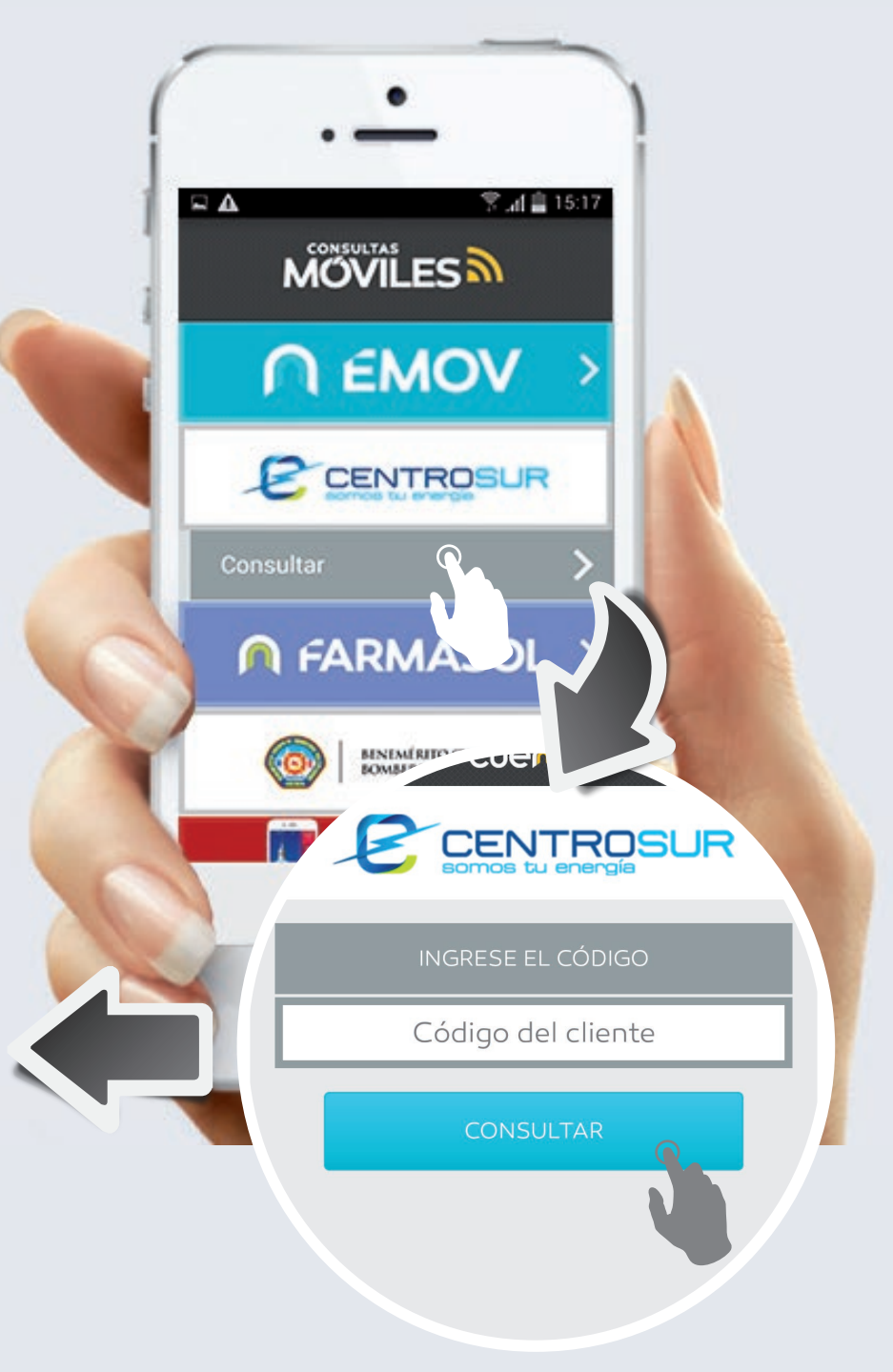

# 6. FARMASOL

Esta opción te permite realizar **Consultas** de la disponibilidad y costo de medicamentos en la red de farmacias municipales FARMASOL.

#### – Consultas

Selecciona la farmacia en donde realizar la búsqueda o en su defecto puedes escoger la opción TODAS que se encuentra al final de la lista de farmacias.

Ingresa el nombre del mediamento y pulsa en **BUSCAR**.

Se presentará una lista con la información de medicamentos coincidentes con el criterio de búsqueda.

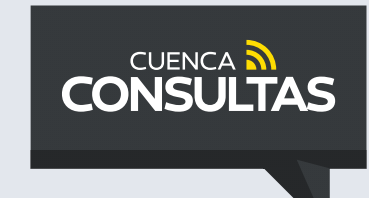

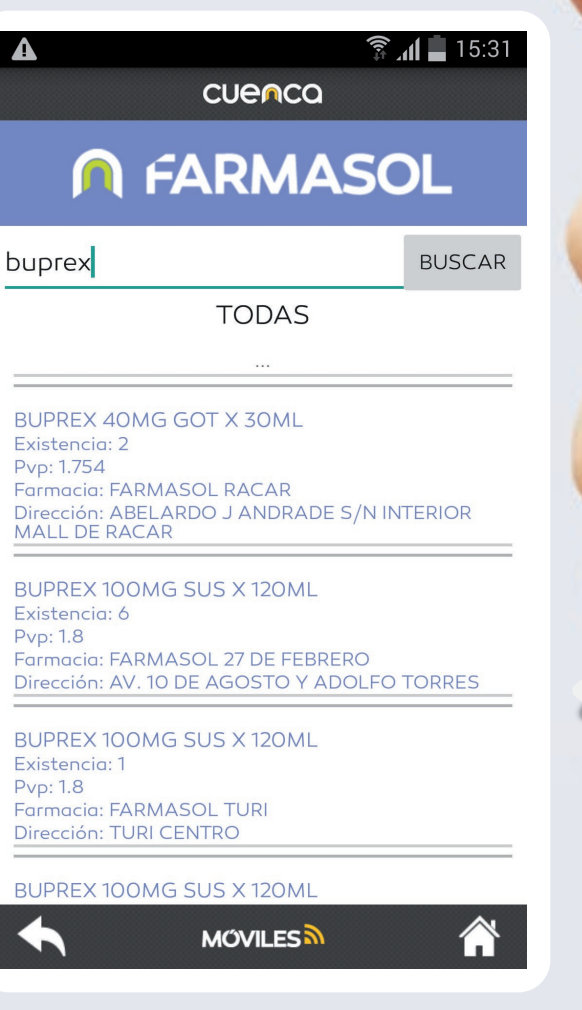

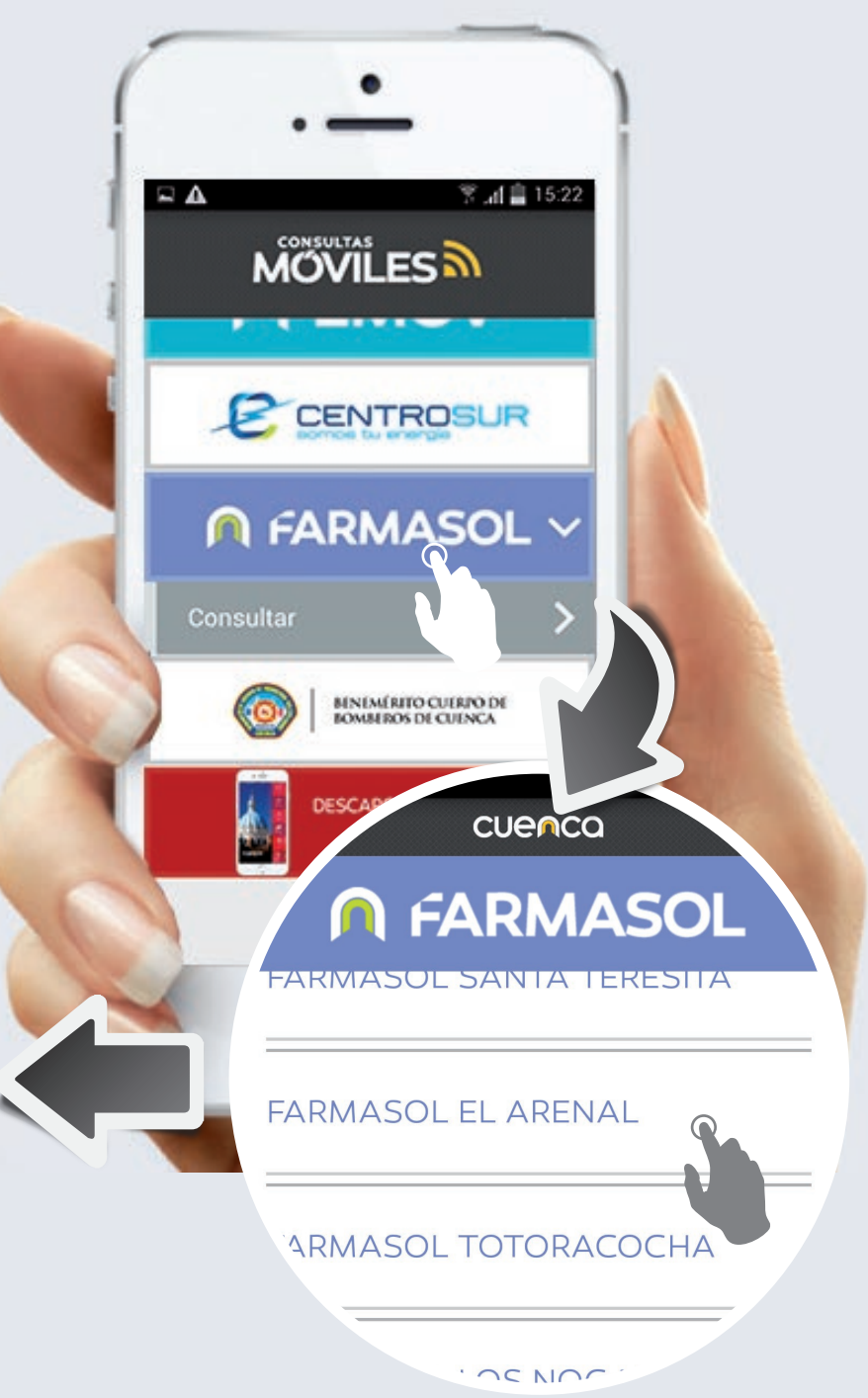

# 7. BOMBEROS

Esta opción te permite realizar **Consultas** de los rubros por concepto de **Contribución Bomberos** que se pagan con la planilla de energía eléctrica.

#### – Consultas

Ingresa el código de la Centro Sur, que lo puedes encontrar en las facturas de tus planillas de energía eléctrica, sin el 050 inicial, y pulsa en **CONSULTAR**.

Se presentará la información de valores adeudados o que hayas cancelado por estos rubros, en la planilla respectiva.

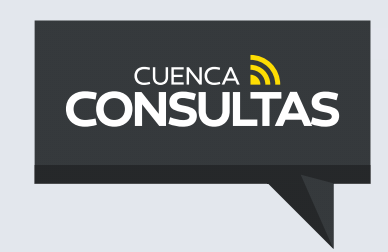

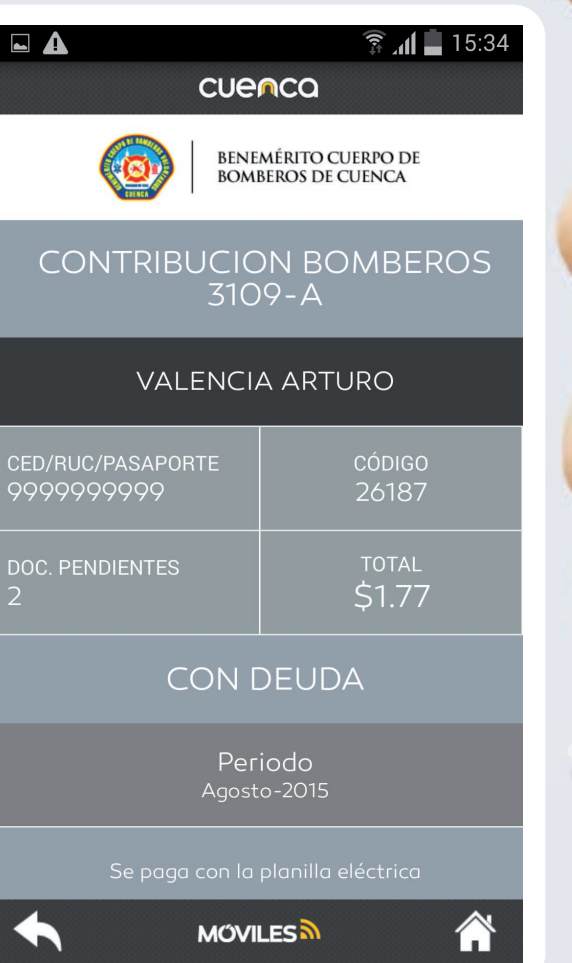

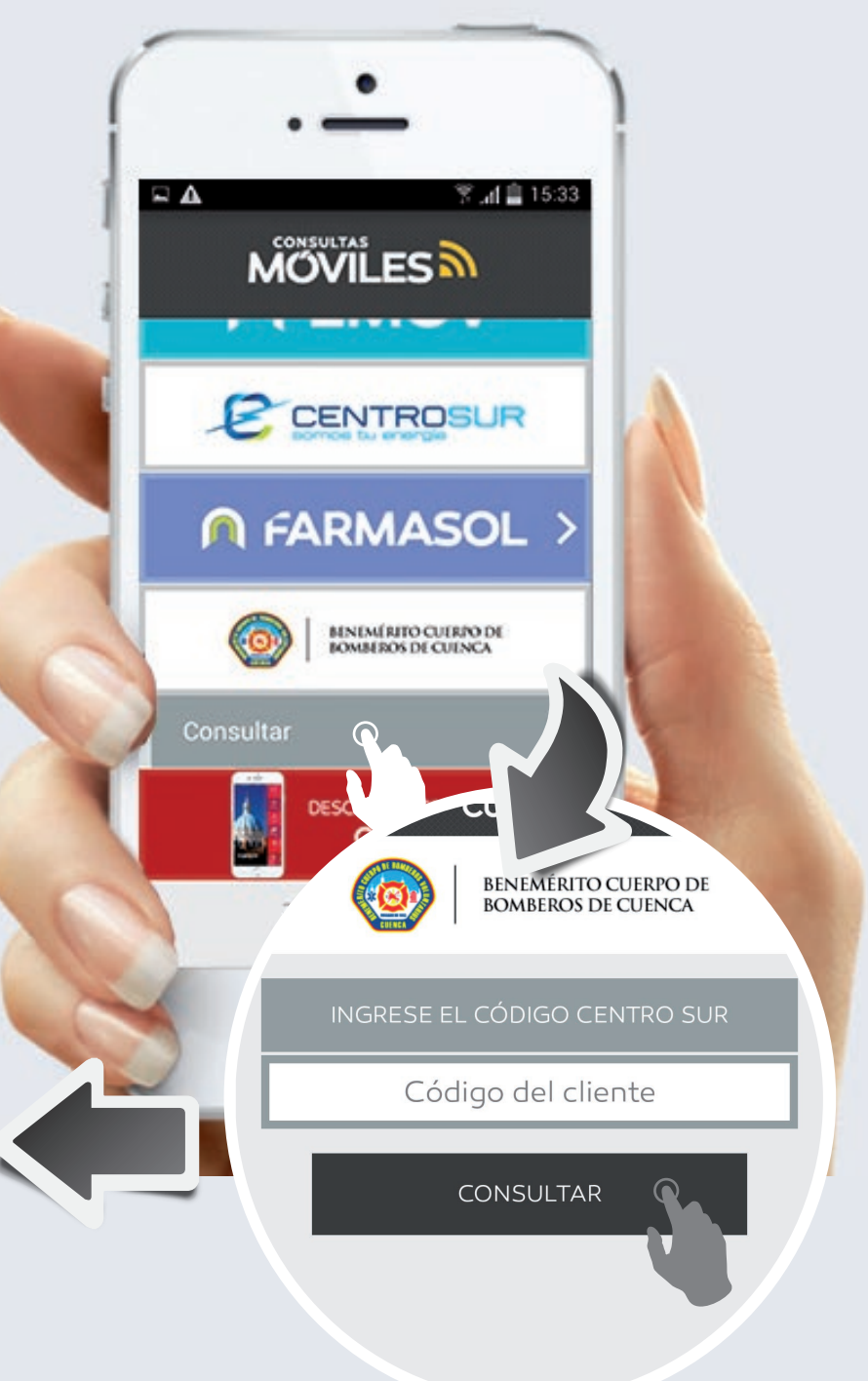